## **Catalog Use Tutorial**

## **Basic Search**

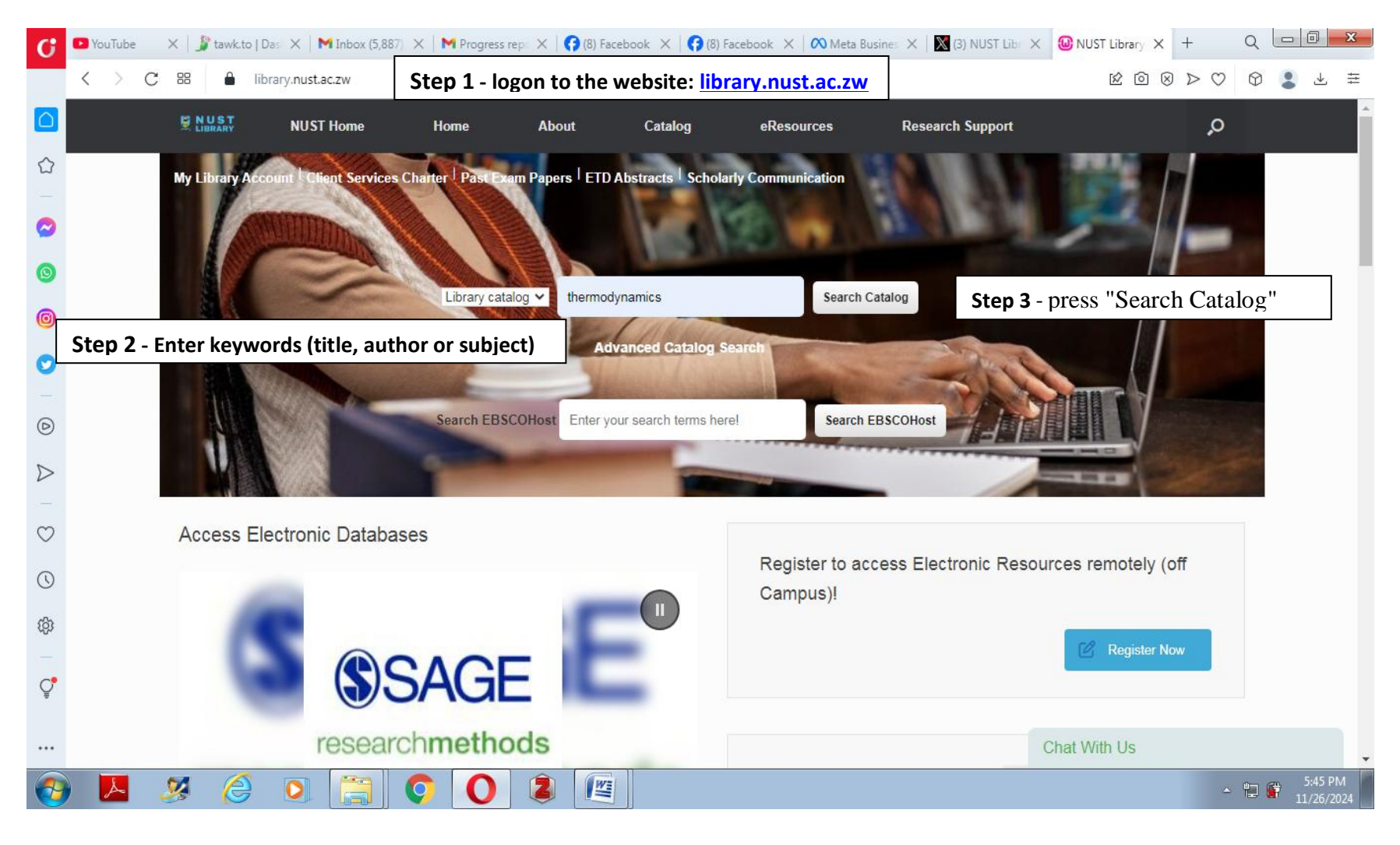

## Viewing Results

| C DY             | 'ouTube 🛛 🗙   🧊 tawk.to   Das 🗙                              | M Inbox (5,887) X M Progress rep: X G (8) Facebook X G (8) Facebook X Meta Busine: X M (3) NUST Libi X Results of se: X + Q                           |
|------------------|--------------------------------------------------------------|----------------------------------------------------------------------------------------------------|
| <                | > C 88 🔒 libraryopa                                          | c.nust.ac.zw/cgi-bin/koha/opac-search.pl 🖄 🙆 🖉 😒 🛃                                                                                                    |
|                  | Refine your search                                           | Your search returned 235 results.  Step 4 – Browse the list of results                                                                                |
|                  | Availability                                                 | Found 9097 results in the library's OpenLibrary collection                                                                                            |
| -                | Limit to records with<br>available items                     | Did you mean: Search also for broader subjects Search also for narrower subjects Search also for related subjects                                     |
| 0                | Abbott, M.M. (3)<br>Eastop, T.D. (5)                         | 1       2       3       4       5       6       7       8       9       10       Next >       Last >>         Relevance          Results per page: 20 |
| 0                | Mayhew, Y. R. (6)<br>McConkey, A. (4)<br>McMillin J. Michael | Unhighlight   Select all Clear all   Select titles to: Add to Save React hold                                                                         |
| 0                | (29)<br>Show more                                            | 1.       Introduction to chemical engineering thermodynamics / J.M. Smith, H.C. Van Ness, M.M.         Abbott                                         |
| 0                | Collections<br>Non-fiction (235)                             | by Smith, J.M   Van Ness, H. C   Abbott, Michael M<br>Series: McGraw-Hill chemical engineering series Step 5 - Click on a title for more details      |
| $\triangleright$ | Holding libraries                                            | Edition: 5th ed.                                                                                                    |
|                  | Library (11)                                                 | Material type: 🔄 Text; Format: print<br>Publication details: New York : McGraw-Hill, c1996                                                            |
| Ø                | Main Library (224)<br>Item types                             | Other title: Chemical engineering <mark>thermodynamics.</mark>                                                                                        |
| 0                | Ordinary Loan Books<br>(235)                                 | Availability: <b>Items available for loan</b> : Main Library (1) [Location, call number: <b>GEN</b> QD504 SMI].                                       |
| (ĝ)              | Short Loan Books (8)<br>Locations                            | ■ Place hold ■ Request article ■ Add to cart Step 6 - Take down the call number and visit the help desk for directions to the                         |
| Ç                | General Stacks (235)<br>Series                               | 2. Physics for scientists and engineers :Volume 1B, Oscilla<br>thermodynamics / Paul A. Tipler and Gene Mosca                                         |
|                  | A Longwood text (1)<br>Analytical Chemistry                  | by Tipler, Paul Allen   Mosca, Gene<br>Edition: 5th ed. extended / [Paul A. Tipler, Gene Mosca]: Vol.1B                                               |
| <b>@</b>         | 📕 🍠 🏉 🖸                                                      | 5:54 PN<br>- 🛱 🛱 11/26/20                                                                                                    |